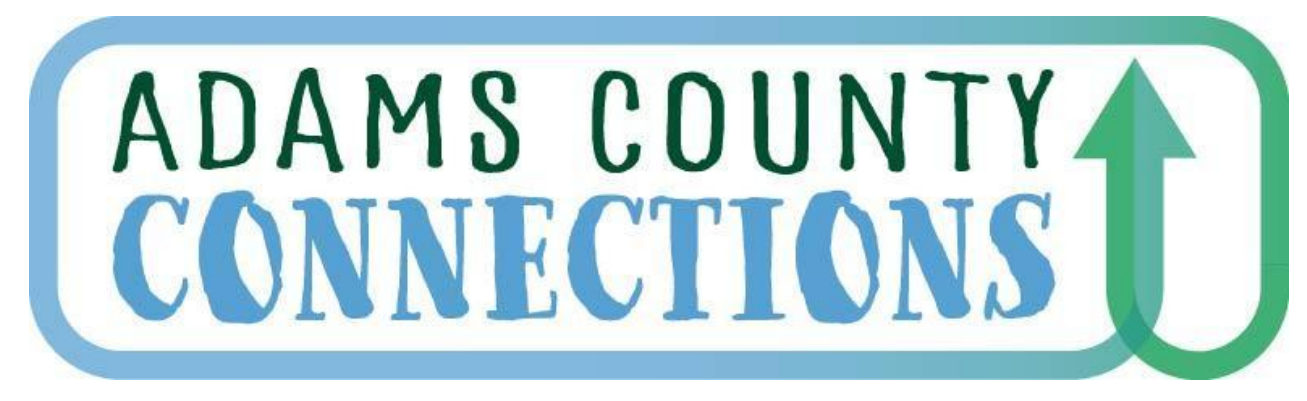

**Connecting Families To Early Childhood Resources** 

## March 2025 Universal Preschool (UPK) Information Session

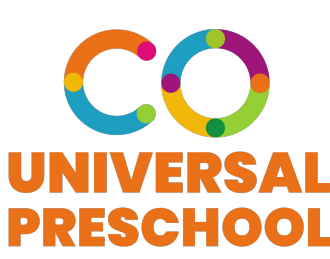

adcoconnect.org

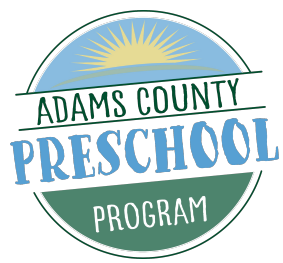

# Introductions, Purpose and Objectives

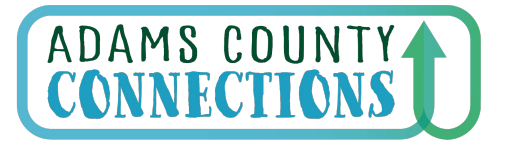

Connecting Families to Early Childhood Resources

#### **Introductions and Purpose**

- Provide local support to providers participating in the UPK program.
- Share the most recent updates from CDEC and answer provider questions.

#### Objectives

- To create a safe space for providers where they can share experiences and build relationships with Adams County Connections LCO staff and other providers within our catchment area.
- To promote networking, best practices and collaboration among participants.

#### Total 25-26 GenEd Seats loaded into UPK for Adams County 3/11/25

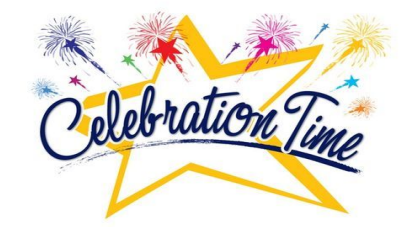

| Row Labels                                                                         | Sum of Total # GenEd Seats |
|------------------------------------------------------------------------------------|----------------------------|
| 3 Year Old                                                                         | 0                          |
| Extended Day: 41+ Hours per week                                                   | 914                        |
| Extended Day: 41+ Hours per week (Dual Language - English and Other Language Only) | 194                        |
| Full-Time: 30-40 Hours per week                                                    | 1006                       |
| Full-Time: 30-40 Hours per week (Dual Language - English and Other Language Only)  | 253                        |
| Half-Day AM: 15 hours per week                                                     | 494                        |
| Half-Day AM: 15 hours per week (Dual Language - English and Other Language Only)   | 89                         |
| Half-Day PM: 15 hours per week                                                     | 348                        |
| Half-Day PM: 15 hours per week (Dual Language - English and Other Language Only)   | 66                         |
| Other: 16 hours per week                                                           | 48                         |
| Other: 28 hours per week (Dual Language - English and Other Language Only)         | 124                        |
| Part-Time AM: 10 hours per week                                                    | 706                        |
| Part-Time AM: 10 hours per week (Dual Language - English and Other Language Only)  | 6                          |
| Part-Time PM: 10 hours per week                                                    | 692                        |
| Part-Time PM: 10 hours per week (Dual Language - English and Other Language Only)  | 5                          |
| Grand Total                                                                        | 4945                       |

\*\*24-25 GenEd Seats as of 3/11/2025 = 4783

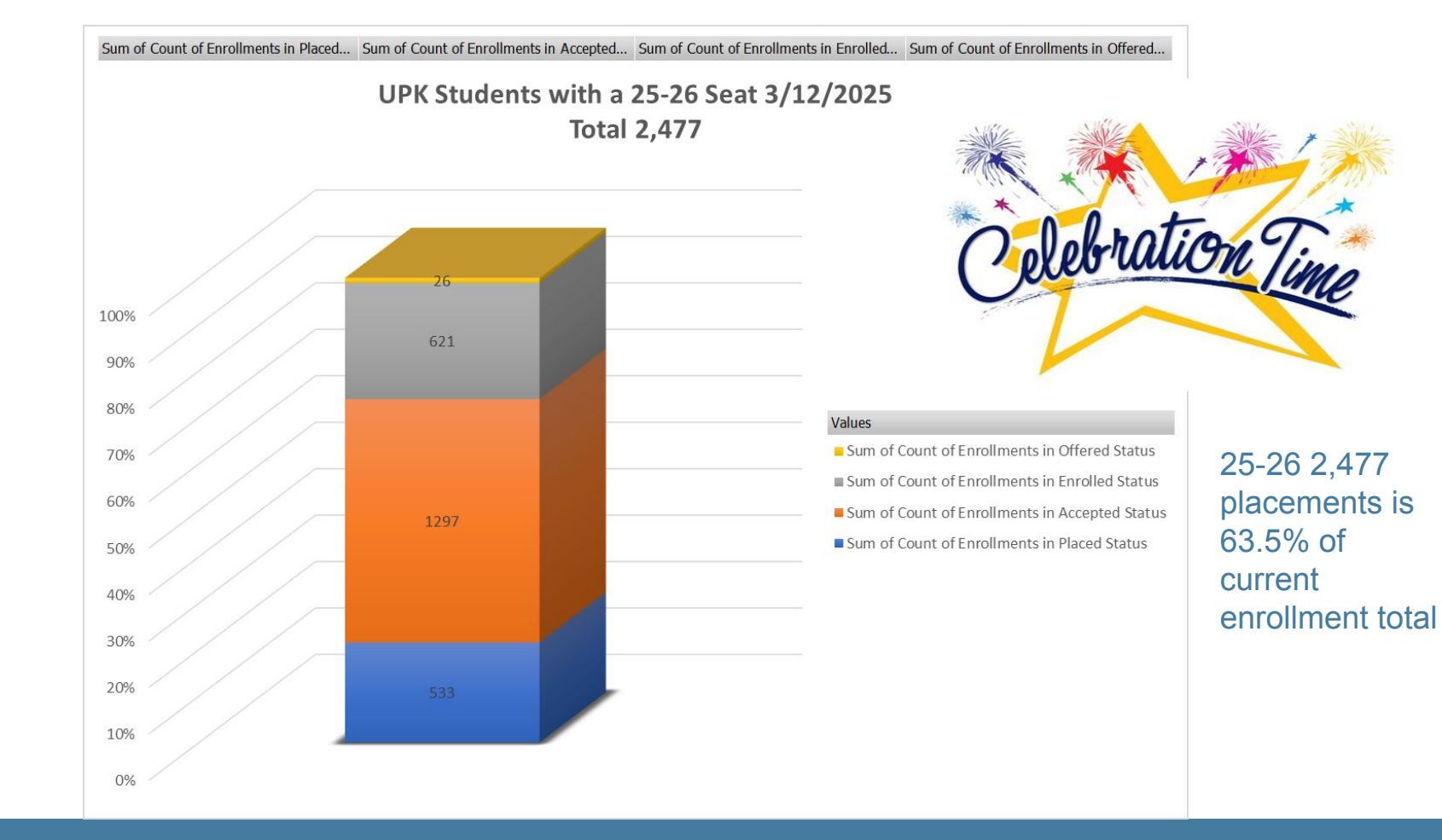

\*\*24-25 Enrolled Total as of 3/11/25 = 3895

# Universal Preschool Colorado

## **Provider Updates March 2025**

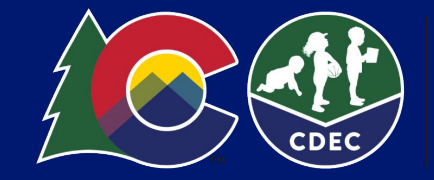

### Topics

- Reminders
  - CDEC Office Hours
  - Help Desk
- 24/25 Direct Enrollment Selected Status
- Awarded Supplemental Hours Eligibility 25/26
- 25/26 School Year: What's Next
- 25/26 Enrollment Form-Now Ready!
- How to View and Decline Matches
- CDEC Decline Reasons
- Edit Seat Counts by Type
- Provider Resources
- New Marketing Resources

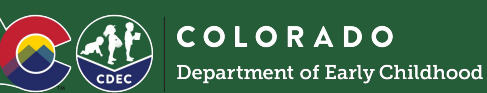

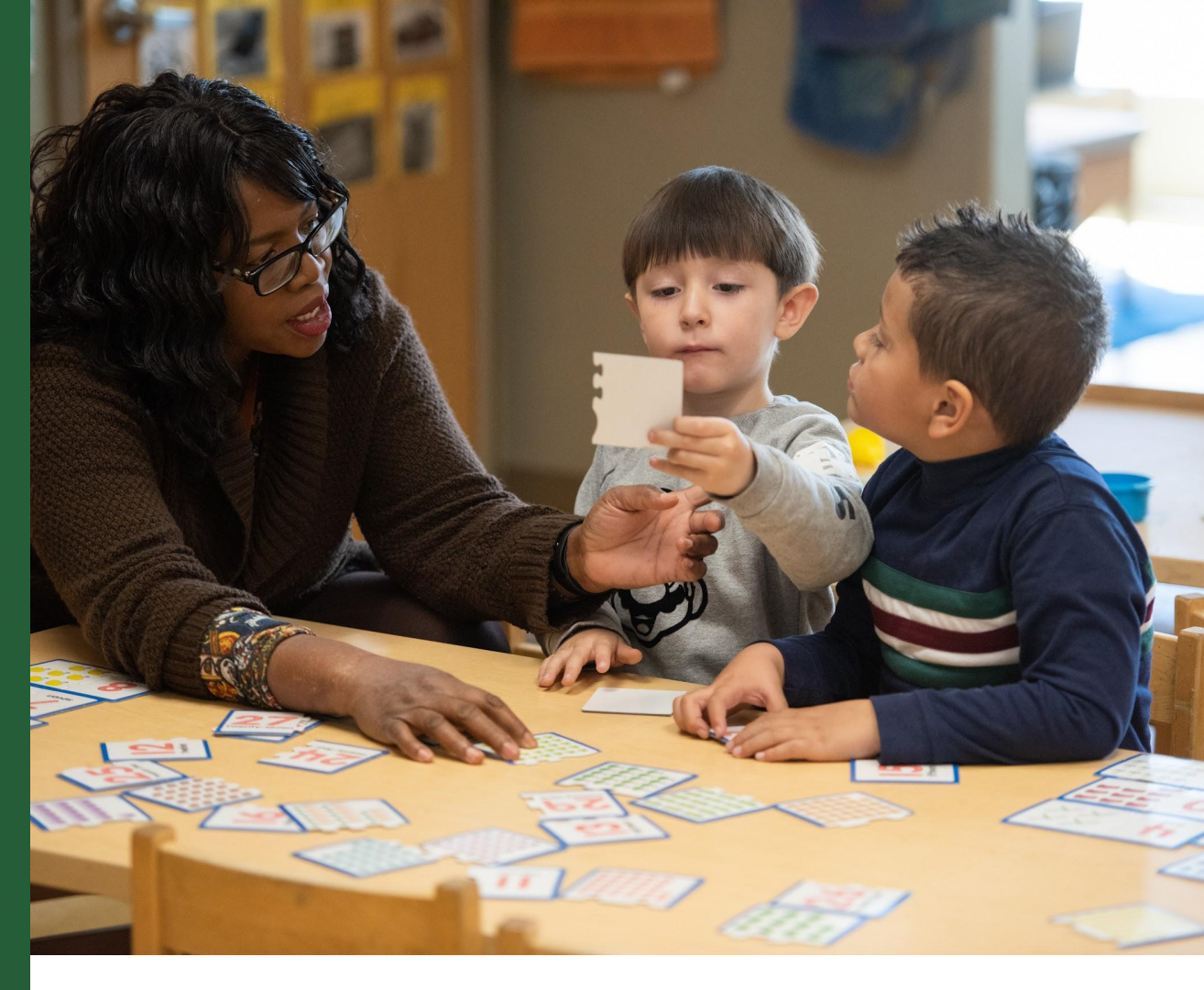

# Reminders

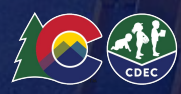

## **CDEC Office Hours**

- Community (including FCCH) Provider office hours with simultaneous Spanish interpretation have been scheduled as follows:
  - 1st Tuesday of each month at 6pm: <u>https://us02web.zoom.us/j/83557451399</u>
  - 4th Monday of each month at 1pm: <u>https://us02web.zoom.us/j/88949693259</u>
- School District office hours have been scheduled as follows:
  - 3rd Thursday of each month at 4pmmeet.google.com/jpw-svxi-qsv
- AU office hours have been scheduled as follows:
  - 2nd Tuesday of each month at 2pmmeet.google.com/vxn-siwg-zed

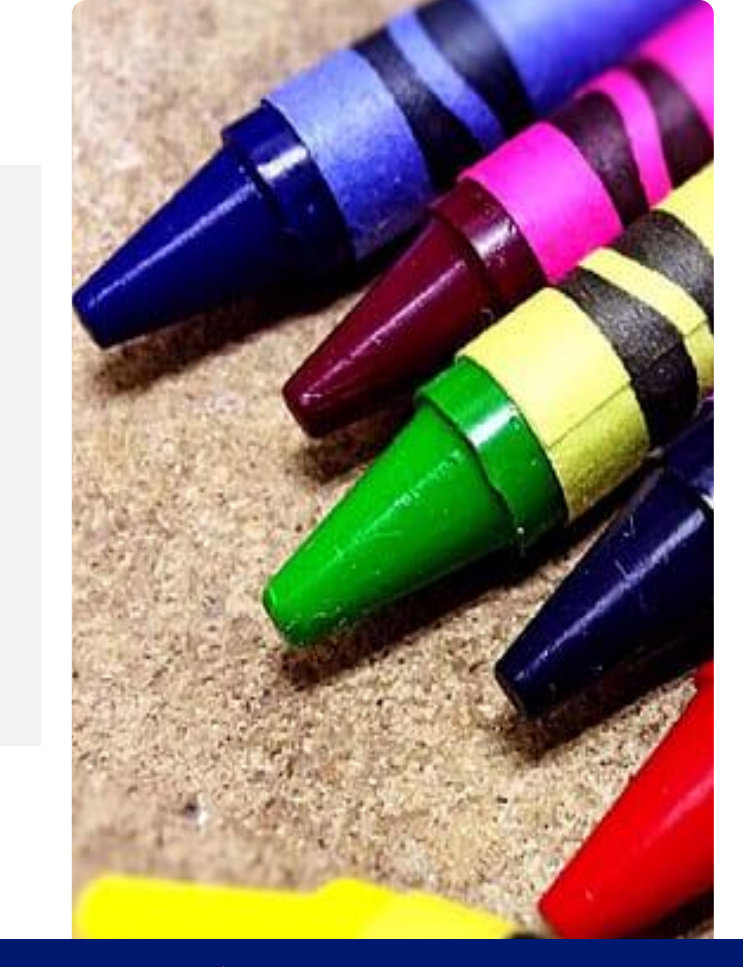

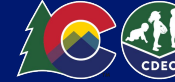

### Colorado Universal Preschool Help Desk

Parents, providers, and LCOs can now reach the help desk team by:

- Submitting a ticket request form at <u>help.upk.colorado.gov</u>
- Emailing <u>universalpreschool@state.co.us</u>
- Calling 303-866-5223

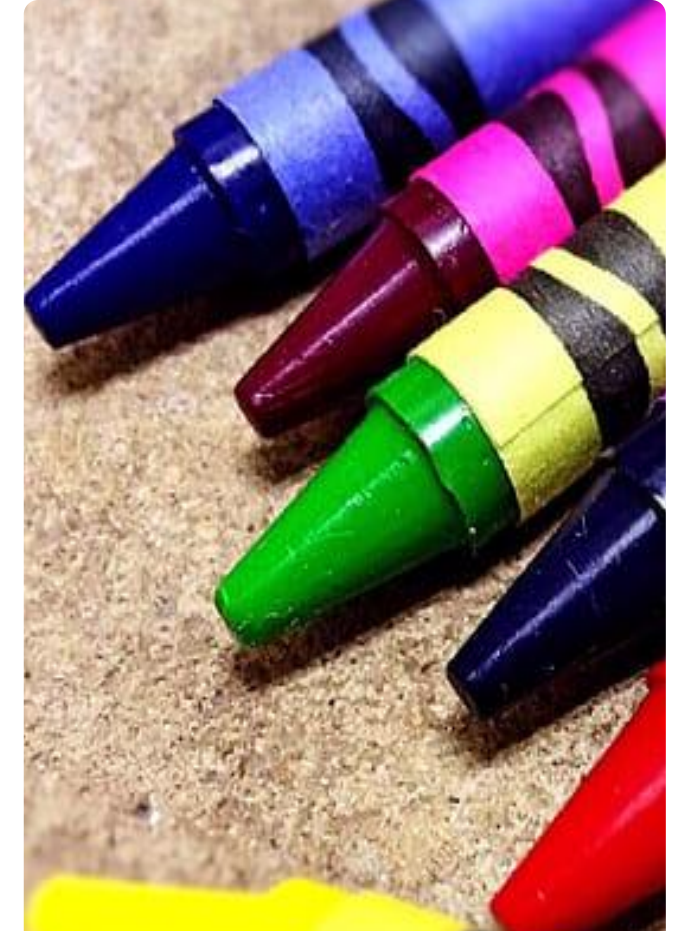

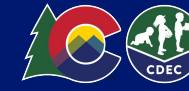

## 2024/2025 Direct Enrollment Selected Status

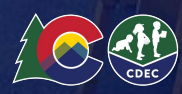

## 2024/2025 Direct Enrollment Families are waiting to attend your program!

Check your provider portal regularly for families who select your program during direct enrollment!

Families are continuing to apply for the 2024-2025 program year. See the next slide for instructions on how to review these selections!

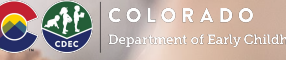

#### Steps to view 24/25 Direct Enrollment Selections

## How to view 24/25 selected status

| Selected V |   | 🚢 Invite |  |
|------------|---|----------|--|
| Placed     |   |          |  |
| Matched    |   |          |  |
| Accepted   |   |          |  |
| Declined   |   |          |  |
| Enrolled   |   |          |  |
| Unenrolle  | d |          |  |
| Selected   |   |          |  |
|            |   |          |  |

| 01 | Login to the provider portal at provider.upk.colorado.gov                                                                                                    |  |
|----|----------------------------------------------------------------------------------------------------|--|
| 02 | Select the 2024-2025 program year<br>from the dropdown and navigate to<br>your "Matched" tab                                                                                |  |
| 03 | Click on the status drop down and check the "Selected" box.                                                                                                    |  |
| 04 | This filter will show you the students names of families<br>who have selected your program. Continue to follow the<br>direct enrollment process as outlined in the provider |  |

handbook.

# Awarded Supplemental Hours Eligibility for 25-26

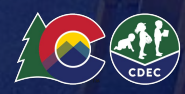

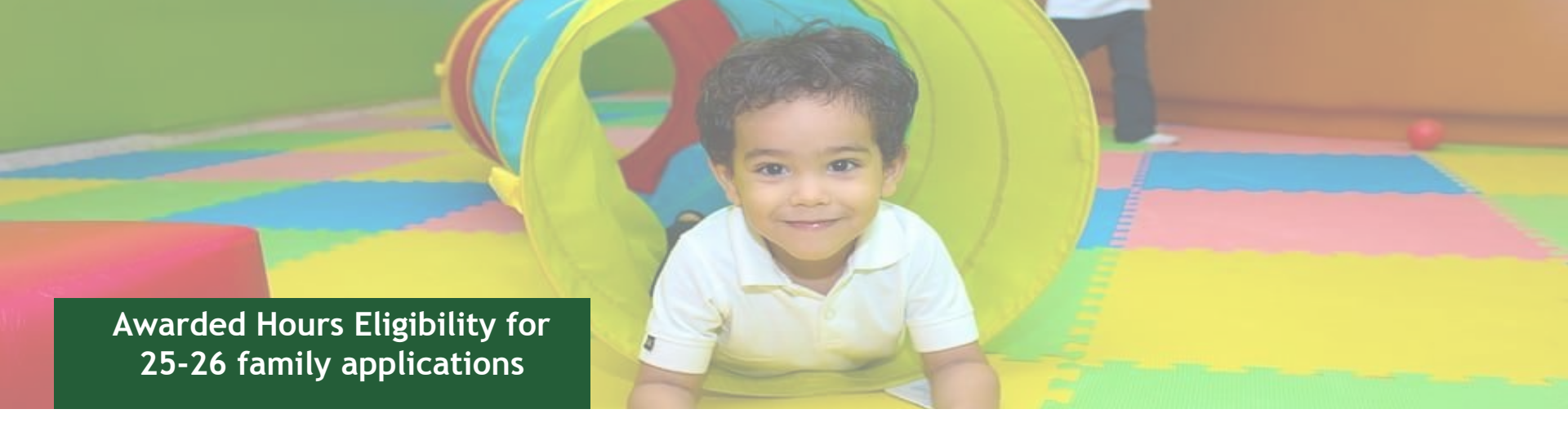

For the **2025-26** school year, families and providers will receive verification of the child's awarded hours before each placement phase. Verification letters were sent out on **January 27th, February 3rd, and March 3rd, 2025**. Provider Enrollment Reports will now show if a family's eligibility has been verified in the column titled "Supplemental Hours Award." The following slides include detailed information regarding family notification and reading your enrollment report.

Please attend any of the Provider Office Hours (mentioned in slides above) for any questions regarding these eligibility awards.

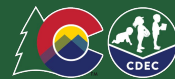

# Awarded Hours Eligibility for 25-26 family applications

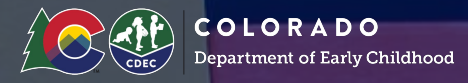

#### What you need to know:

Before each matching round and biweekly throughout direct enrollment, we will send the communication below to the following groups:

**Families eligible for supplemental hours:** These are families who submitted their application within the validation window and meet 270% FPL (Federal Poverty Line) income, plus one additional qualifying factor. 270% FPL (Federal Poverty Line) Income plus one additional qualifying factor.

**Families ineligible for supplemental hours:** These are families who do not meet the 270% FPL (Federal Poverty Line) and/or do not have any other qualifying factors, but have selected at least one full or extended day option.

#### **Eligibility Notification Schedule:**

- January 27th by 5pm: Families who submitted their application by 10:00 AM on 1/22/25.
- February 3rd by 5pm: Families who submitted their application between 1/22/25 and 10:00 AM on 1/31/25.
- March 3rd by 5pm: Families who submitted their application between 1/31/25 and 10:00 AM on 2/28/25.
- Notices will be sent bi-weekly after the March 3rd Notice.

# Awarded Hours Eligibility for 25-26 family applications

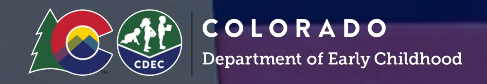

How do I see which of my students qualify for supplemental hours?

Matched/Enrollment Status reports will now have a new column titled "Supplemental Hours Award." Column names & meaning

- Child Eligibility: Hours Per Week (HPW) this was already included = # of hours per week the student is ELIGIBLE for
- Supplemental Hours Award new = student has been verified for supplemental hours
  - If the value in that column is "TRUE," the child's eligibility for 30 hours has been verified and the family has/will soon be notified. Any other value or lack of value means they are not yet eligible for 30 hours.
- Supplemental Hours Award Date new = this is the date of the determination

No matter the order of the numbers of the HPW, the child is eligible for all hours including the highest number listed in the report. These values indicate the number of hours per week the child is eligible for, such as:

- 10 HPW = Eligible for up to 10 hours of free preschool per week
- 10 HPW, 15 HPW = Eligible for up to 15 hours of free preschool per week
- 10 HPW, 15 HPW, 30 HPW = Eligible for up to 30 hours of free preschool per week

# Awarded Hours Eligibility for 25-26 family applications

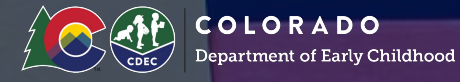

How do I see which of my students qualify for supplemental hours?

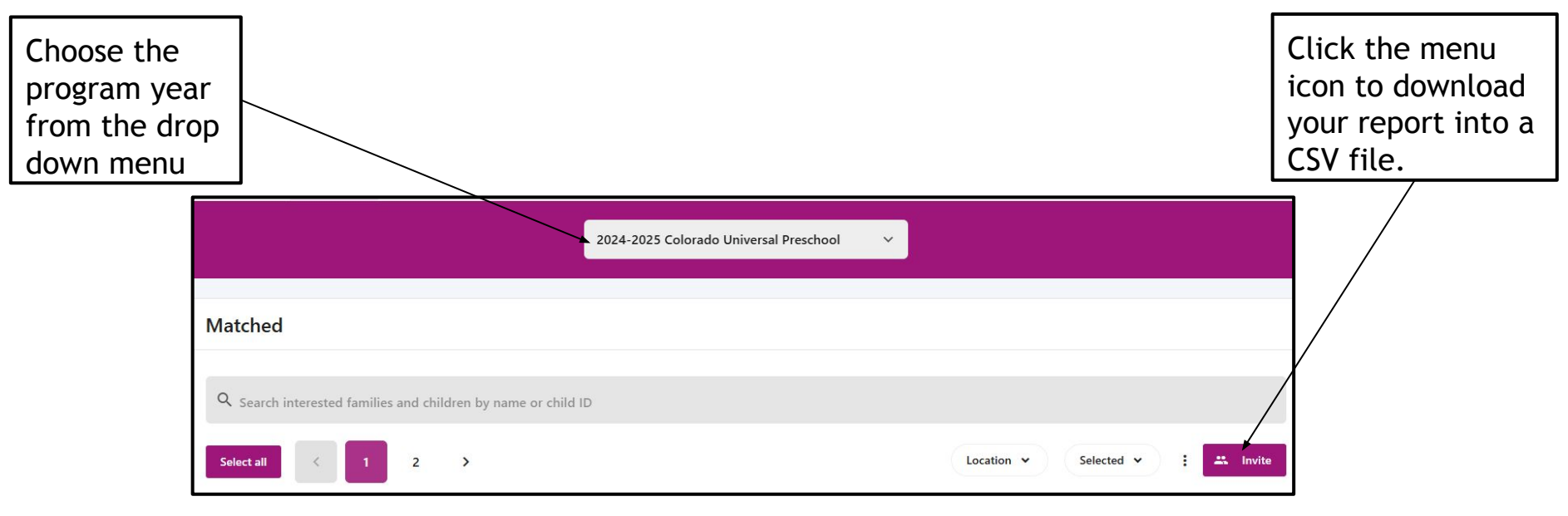

# 25/26 School Year What's Next

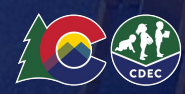

## 2025/2026 School Year

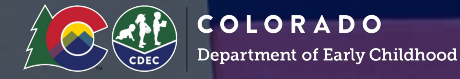

The second family-to-provider matching round will start on **March 10th**. Please see the <u>2025-2026 Universal Preschool Calendar</u> for more details. The last pre-registration nightly batch was **February 3rd**. If you have families who missed the CoC window and you would like to ensure their placement during direct enrollment please contact your LCO to reduce your seats.

#### Family Matching

- March 3rd by 5pm: Families who submitted their application between 1/31/25 and 10:00 AM on 2/28/25 receive eligibility notification.
- March 4 March 9: Providers can adjust seats by adding seats on their own, or by connecting with their LCO to remove seats.
  - The last date for program uploads or archives for the second round of Matching is February 28th.
  - New providers will have to wait to participate in the next round
- March 10: Second matching round runs at noon for all new applications submitted between Feb 11th and Mar5th and families not matched in pre-registration or the first matching round.
- March 12 March 21: Providers review and accept or decline matches after receiving notification of matches at noon on March 12th.
- March 24: Families notified of second round matches at noon. Families must accept or decline by March 31.

## 2025/2026 School Year

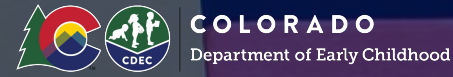

#### Non-IEP Direct Enrollment:

Beginning **April 1st** until the end of the 2025-26 school year direct enrollment for non-IEP families will occur directly through providers.

#### **IEP Registration:**

**December 2024 through the end of the 2025-26 school year:** As families whose children have IEPs submit their applications starting in December, they are assigned to an AU. Starting in January 2025, the AU can place the student into a program using the Program ID through the AU Portal.

March 2025 through the end of the 2025-26 school year: Special Education Administrative Units (AUs) and school districts will request placement of students in accordance with their IEPs and CDEC will support direct upload of those identified placements. Providers will accept matches within 2 weeks of receiving a match; families will have until the start of the school year to accept matches.

# 2025/2026 Enrollment Forms are Ready!

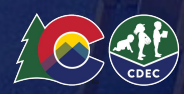

## 2025/2026 Enrollment Forms

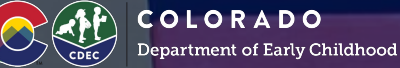

The enrollment forms for the 2025-2026 Program Year are now ready to be completed! You can begin enrolling children once families have accepted their match and are in "accepted" status. You will be asked to verify age eligibility based on your program's cutoff date before enrolling children.

I have confirmed that this child meets eligibility requirements to enroll in my program based on their date of birth and my program's established cutoff date. \*

I understand that providing false or inaccurate information may affect payments to include reconciliation of overpayments. For children with IEPs- Please check the box that eligibility has been confirmed as that confirmation occurred through the AU placement process.

Yes, I have verified this child meets eligibility requirements.

Back

## 2025/2026 Enrollment Forms

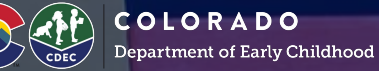

For the 25/26 program year the enrollment form has changed in the following ways:

**Removed:** Confirmation of participation in CCCAP and Head Start.

Added: Provider verification of eligibility. The text states: I have confirmed that this child meets eligibility requirements to enroll in my program based on their date of birth and my program's established cutoff date. I understand that providing false or inaccurate information may affect payments to include reconciliation of overpayments. For children with IEPs-Please check the box that eligibility has been confirmed as confirmation occurred through the AU placement process. The check box states: Yes, I have verified this child meets eligibility requirements.

Important Note: If you completed the enrollment form before we announced that it was ready, you will **not** need to complete the form again. We kindly ask that you review 25/26 enrollment forms completed prior to 02/21/2025 for eligibility. The dot indicator from the current and prior year will not be implemented for 25/26 enrollments.

\*If you come across a student who is not eligible for your program please unenroll if they are enrolled, and notify your LCO.

# How to View and Decline Matches

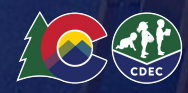

## How to View and Decline Matches

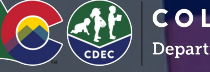

COLORADO Department of Early Childhood

- Login to the Provider Portal at 1. provider.upk.colorado.gov/welcome.
- Navigate to the "Matched" Tab. 2.
- 3. Select the correct year to view in the top drop down menu
- Select the correct location to view from the 4. middle drop down menu.

#### **Pro Tip:**

- When reviewing this screen, users have the option to filter by status to better manage matches
- New records will show a "new" tag
- Pre-Registration matches will show the pre-registration element for verification

| COUNIVERSAL Locations N                      | Matched Students                                | YN Your Name                                                                          |
|----------------------------------------------|-------------------------------------------------|---------------------------------------------------------------------------------------|
| 20                                           | 024-2025 Colorado Universal Preschool           | -                                                                                     |
| Matched                                      | School year drop down                           |                                                                                       |
| Q Search interested families and chil        | Idren by name or child ID<br>Location Drop Down |                                                                                       |
| Select all                                   | Loci                                            | ation 👻 Status 👻 🗄 Invite                                                             |
| Displaying first 2 results, out of 2 total r | Search by name or address                       | Status Filter                                                                         |
| Child                                        | Universal Preschool 3                           | on Program Status                                                                     |
| Current Student                              | 2020- 1234 Colfax<br>07-27 St Denver            | Full-<br>Time:<br>Stout Street Time:<br>Children's 30-40 Placed<br>Center Per<br>Week |
| Albert RA Pre-Registration R                 | Element 2020- 1234 Colfax<br>07-27 St Denver    | Full-<br>Time:<br>Stout Street 30-40<br>Children's Hours Placed<br>Center per<br>week |

# **CDEC Decline Reasons**

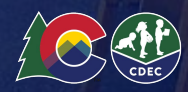

100 - Carl

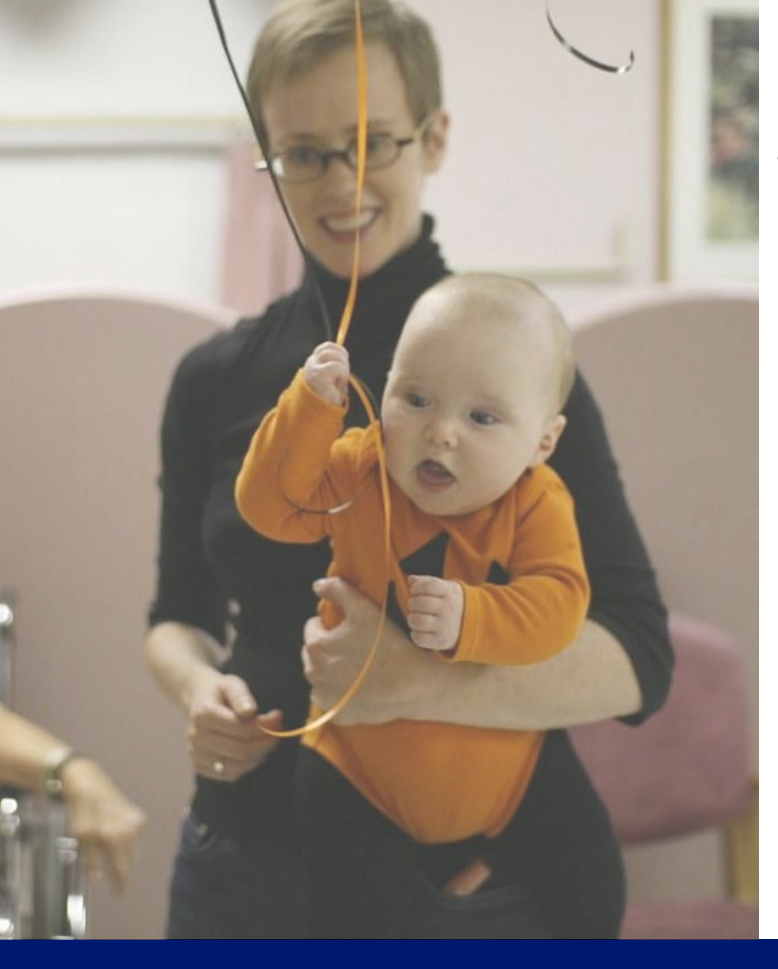

### **CDEC Decline Reasons**

The following types of programmatic preferences were included in the Program Set Up Form. If you checked any of these in your PSUF and choose to decline a match for one of these reasons no further action will be needed for those declines.

- I have confirmed that this family will not be able to meet my participation requirements as a co-op
- I have confirmed that this child does not meet the language requirement to participate in my program
- I have confirmed this child does not live in the district and is ineligible for my program
- I have confirmed that this child requires specially designed instruction that my location cannot support
- I have confirmed that we do not have an open general education seat in my location
- I have confirmed that this child does not meet additional factors to qualify for Head Start
- I am a provider who grants preference to an eligible child who is residing in foster/kinship care

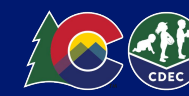

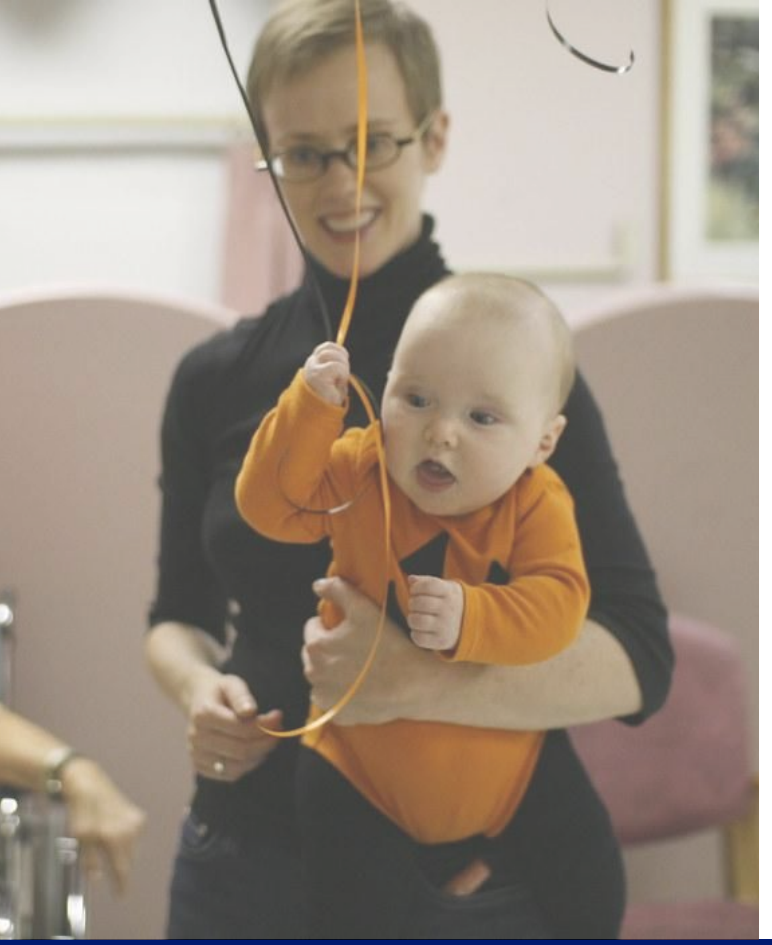

### **CDEC Decline Reasons**

We also recognize that certain providers may have specific requirements of families in order to participate in their program that are not outlined in the Provider Program Set Up Form.

If you need to request to decline a placement based on a requirement that is not listed in previous slides and not in the Program Set Up Form you must reach out to your LCO for next steps in processing your request to decline.

In order for CDEC to approve a decline based on a reason not listed in your Program Set Up form, and the reason for decline is outlined in your program's handbook as approved by licensing that is published in your provider profile, your handbook must be submitted to your LCO as part of the CDEC review process.

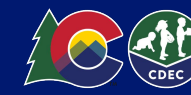

# Edit Seat Count by Type Before March Matching Round

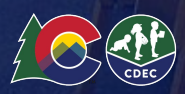

### Program Seats: Edit seat counts by type

#### How to edits seat counts by type

The ability to adjust seats is only to be available during the direct enrollment phase of each school year. Providers have the ability to add to the number of seats by type directly through the provider portal to ensure accurate information is presented to families.

To edit seats by type:

- 1. From the locations tab, Select the three dots next to the program name for the program you'd like to adjust, and then select "edit seats"
- 2. In the resulting pop up, select the plus (+) sign to add seats
- 3. Click Save to save the seat change

If you do not see the "Edit Seats" functionality, it is not currently enabled - please contact your LCO. If you are interested in **removing seats**, please work with your LCO as defined in the provider handbook.

\*NOTE- For the 25/26 school year during March 4th- 9th: Providers can adjust seats by adding seats on their own, or by connecting with their LCO to remove seats. If you need support with other seat adjustments please reach out to your LCO.

| PRESCHOOL | Locations Requests Mat                                           | tched Students                                                         |                                      |                    |              |            | 🌐 English 👻 🖳 🗛           | Alex Winsto |
|-----------|------------------------------------------------------------------|------------------------------------------------------------------------|--------------------------------------|--------------------|--------------|------------|---------------------------|-------------|
|           | Stout Street Children's                                          | Center                                                                 |                                      |                    |              | _          | Edit profile              |             |
|           | Selected<br><u>3</u>                                             | Matched<br>O                                                           | L. Select three dots<br>⊻            | Placed<br><u>0</u> | 2. Add Seats | Waitlisted | Enrolled<br><u>5</u>      |             |
|           | Programs                                                         |                                                                        |                                      |                    |              |            |                           |             |
|           | Extended Day: 41+ Hours per w<br><u>1 students</u> / 6 IEP seats | veek :                                                                 | Extended Day: 41+ Hours per          | ¢                  | ×            |            |                           |             |
|           | 2 students / 20 Standard seats                                   | 5                                                                      | IEP                                  | 6                  | seats +      |            |                           |             |
|           | Register for the 2025 l<br>Complete this form to registe         | Universal Preschool Program<br>er as a participating provider with UPK | Standard                             |                    |              |            | Get started $\rightarrow$ |             |
|           |                                                                  |                                                                        | 2 reserved + 18 available = 20 total | 20                 | seats +      |            |                           |             |
|           | Test Location 1                                                  |                                                                        |                                      |                    |              |            | Edit profile              |             |
|           | Location unknown                                                 |                                                                        | Cancel                               | Save               | 3. Save      |            |                           |             |
|           | Selected                                                         | Matched                                                                | Accepted                             | Placed             |              | Waitlisted | Enrolled                  |             |

# **Provider Resources**

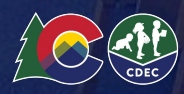

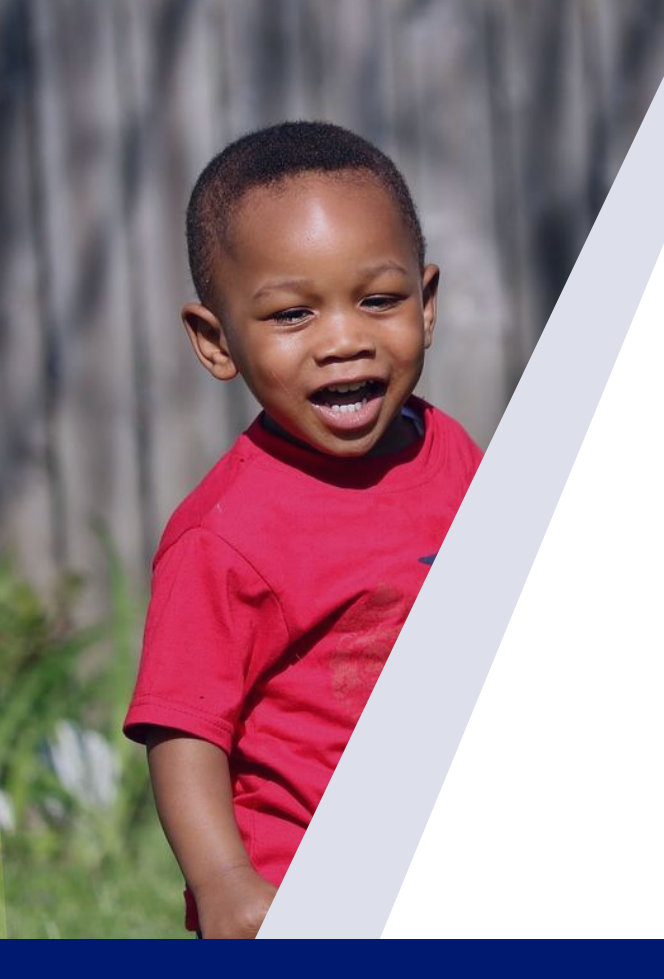

### **Provider Resources**

- 2024-25 Provider Handbook- Updated 12/12/2024
- <u>2024-25 Family Handbook</u>-Updated 12/12/24
- <u>CDEC Website</u> and the <u>Colorado Universal Preschool Newsletter!</u>
- Stay connected with CDEC
  - To sign up for updates or to access your subscriber preferences, click this link

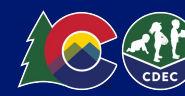

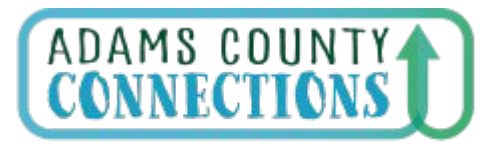

Connecting Families to Early Childhood Resources

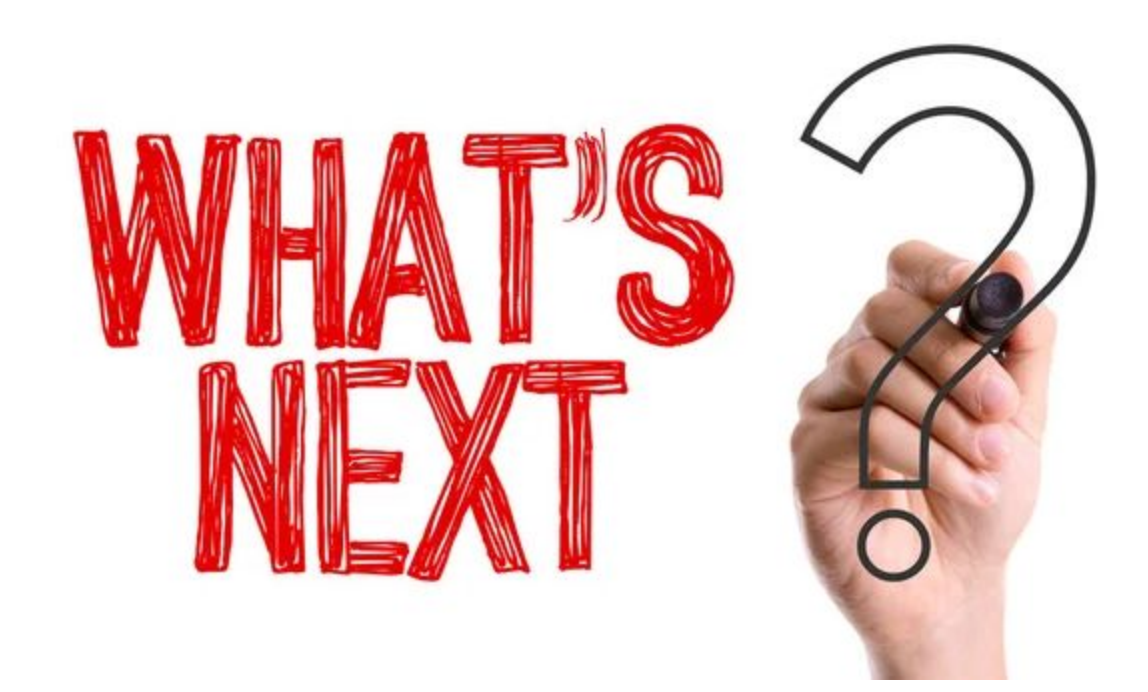

### How we prioritize

#### What will help us...

- Reduce Risk
- Reduce Manual Work and
  Delays
- Improve the Family
  Experience
- Improve the Provider
  Experience

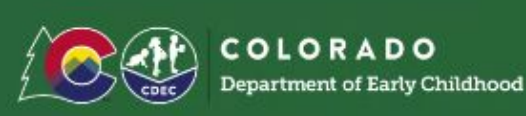

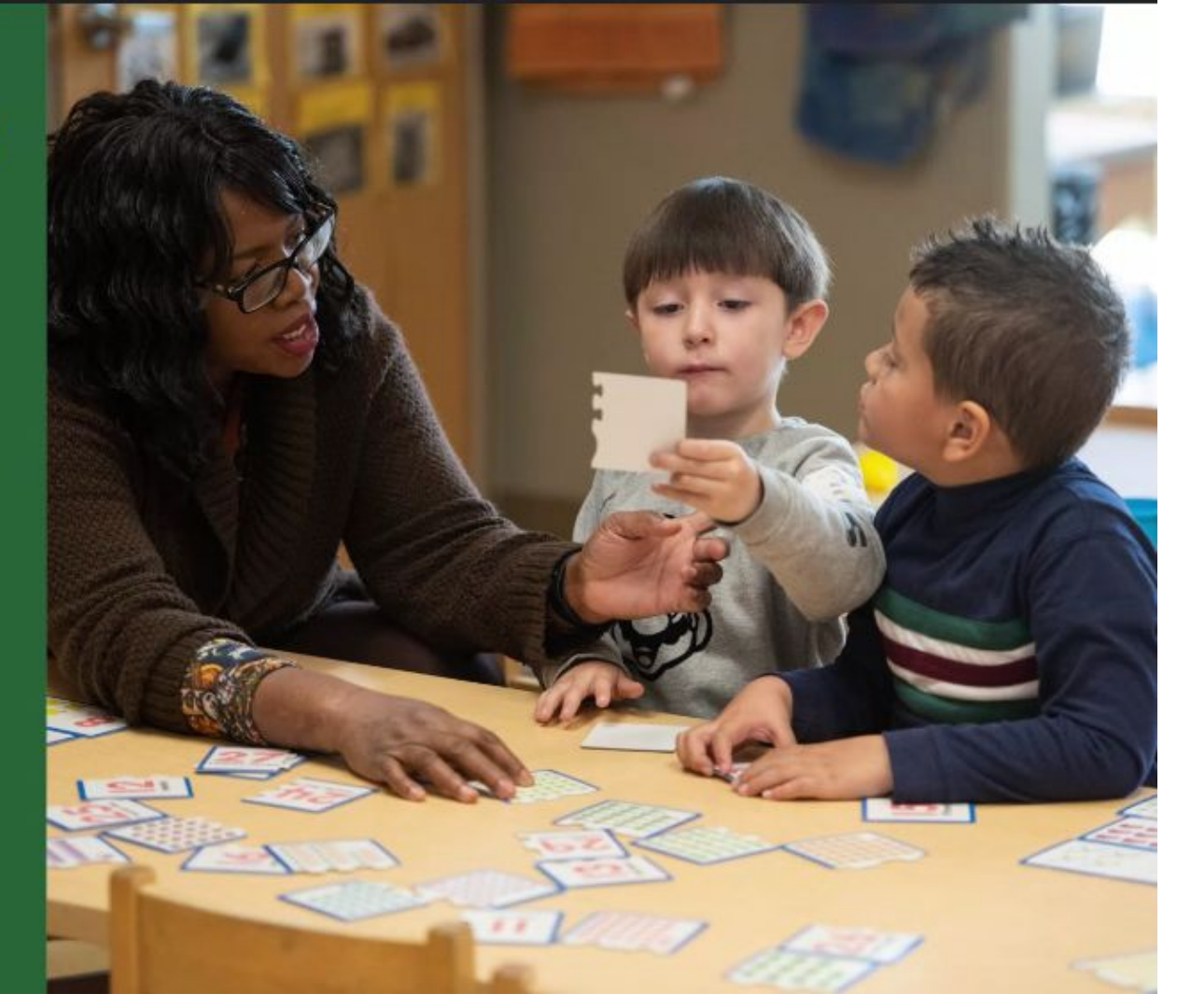

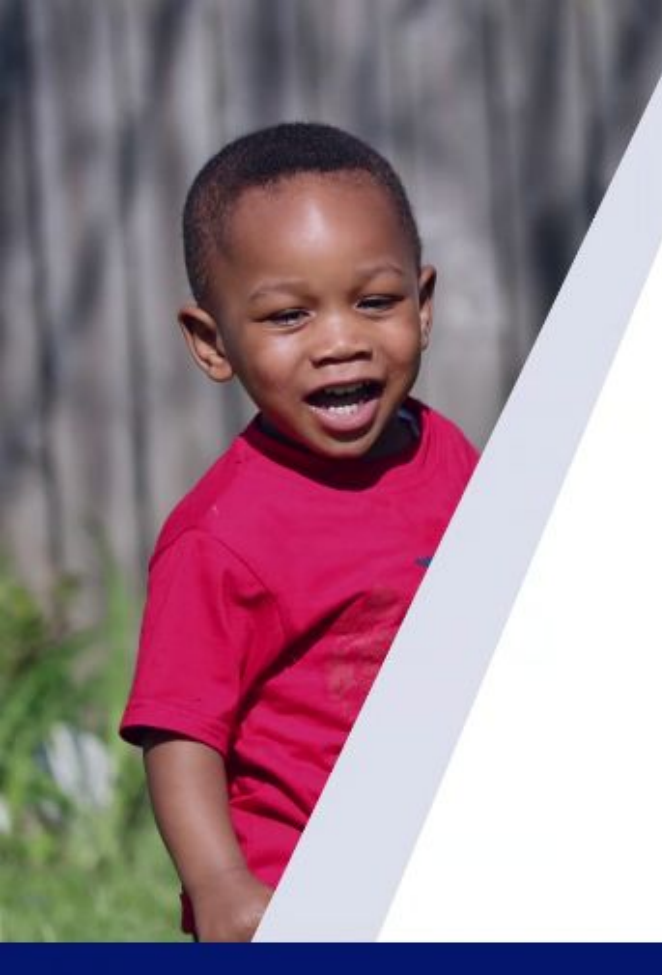

## **The Small Print**

Generally, specificity of dates and scope become less reliable as the time horizon increases, so we focus on regular re-prioritization of *problems we face* versus *specific solutions*.

Factors that impact a roadmap:

- New information becomes available, impacting priorities (statute and rule changes, new risks discovered, etc.)
- Funding constraints can impact the scope of the solution
- Competing resources may delay prior commitments

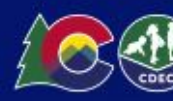

### IEP / AU Assignment Automation

Problem

The current process of assigning students with IEPs to Administrative Units (AUs) is manual, involving multiple steps using spreadsheets. This leads to delays, increased risk of errors and data leaks, and a heavy burden on staff.

#### Solution

Automate the assignment of students with IEPs to the correct AUs based on geographic boundaries and school district codes.

## **Preventing and Fixing Duplicates**

#### Problem

Duplicate family accounts, child records, and applications are prevalent in the UPK platform, leading to manual work and potential payment complications.

#### Solution

Implement measures to prevent the creation of duplicate records and provide tools to easily identify and resolve existing duplicates.

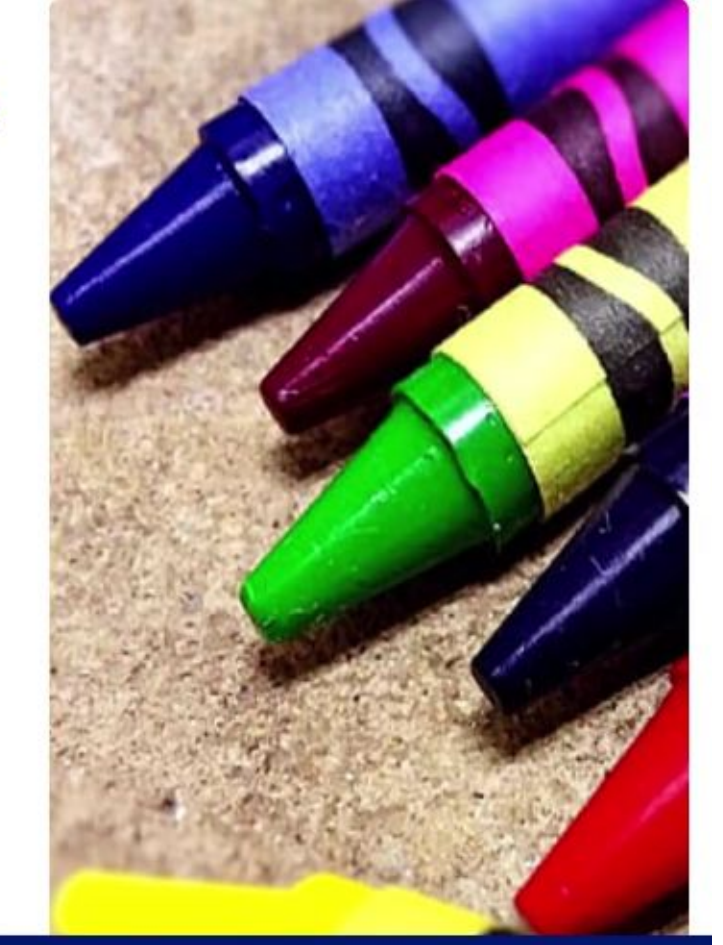

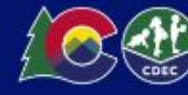

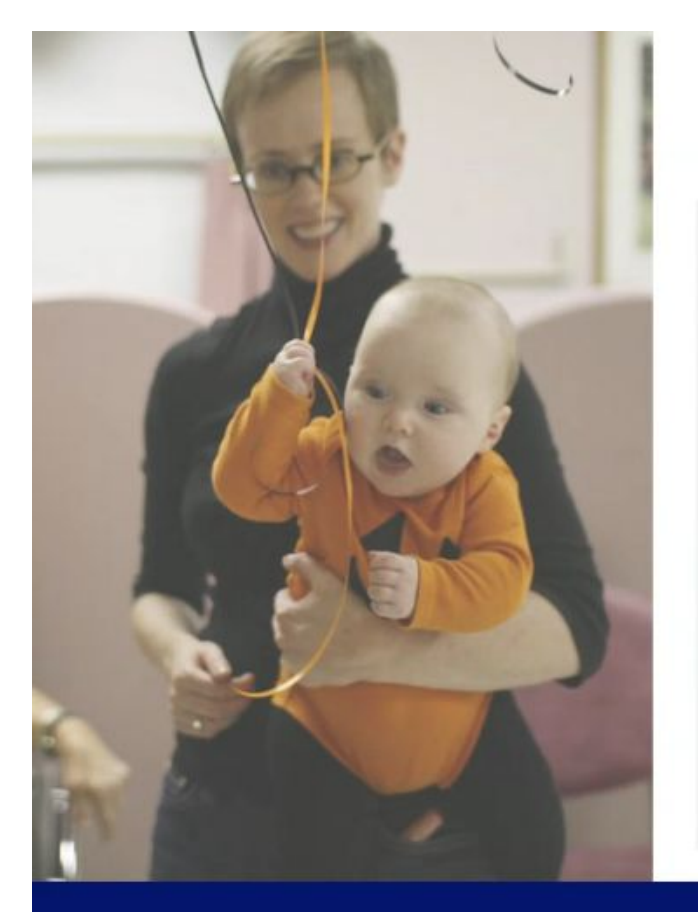

### **Role-based Permissions**

#### Problem

The lack of granular administrative permissions precludes UPK partners, such as LCOs, from performing simple system management tasks they would prefer to make on their own in a more timely manner.

#### Solution

Implement role-based administration privileges to allow for more granular control over user access and permissions.

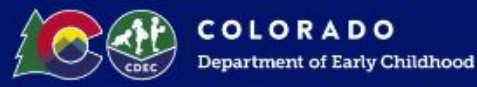

# Updated Marketing Resources

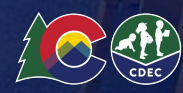

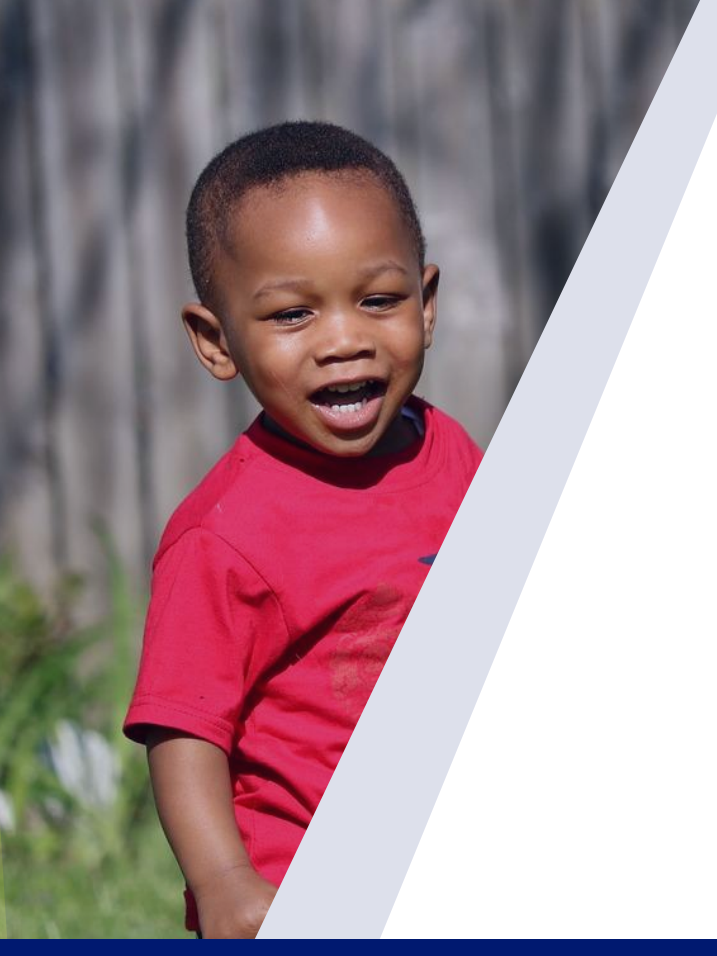

### **Marketing Resources**

- This updated <u>Multi-Lingual Toolkit</u> provides a range of ready-to-use marketing materials to help you plan, execute, and refine your UPK Marketing strategy! These resources are tailored to boost visibility, engage your audience, and drive enrollment across various platforms and customer segments, ensuring effective outreach to your targeted audience.
- Get started by sending your banners, posters and flyers to your personal or professional printer.
- Some of the materials even allow you to customize them by adding your contact information.

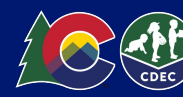

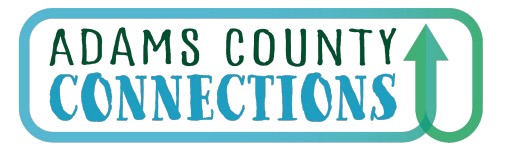

**Follow Us on Facebook!** 

Connecting Families to Early Childhood Resources

### https://www.facebook.com/AdamsCountyConnections/

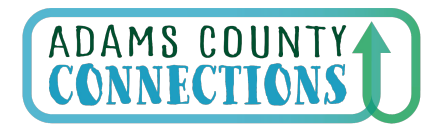

Connecting Families to Early Childhood Resources

#### **Agreement/Contract Questions:**

cdec procurement-contracts@state.co.us Payment questions: UPK Payment Helpdesk

#### CDEC Feedback Submissions: CDEC Feedback

\*\*also in our signature lines

### Our best initial contact is the Help Desk:

o Adams UPK Helpdesk (preferred) **UPDATED** 

Phone: 303-866-5223

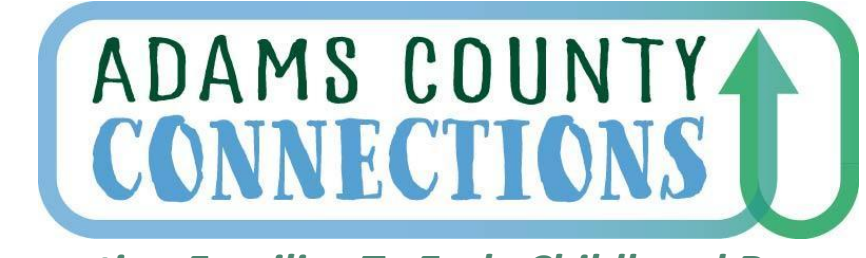

**Connecting Families To Early Childhood Resources** 

### Mark your Calendar!

Adams UPK Monthly Information Meeting Wednesday, April 9 1:00 - 2:00pm

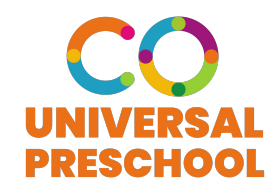

**Register Here** 

# THANK YOU. **Questions?**

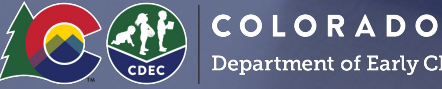

Department of Early Childhood